# Ver. 1.1

### 3/13/2019

- 1. Log in to **Advance**.
- 2. Use the Lookup tool to find the entity in question. (See one of the multiple How to Lookup an Entity help files on <u>aits.uark.edu</u>)
- 3. For this example, I am going directly to my record by using my Entity ID.

| Lookups                                                 |                 |        |             | Actions |  |  |
|---------------------------------------------------------|-----------------|--------|-------------|---------|--|--|
| 1. Choose a template (optional)                         | Bio - Entity    |        | •           |         |  |  |
| <ol><li>Select results format*</li></ol>                | Entity Lookup   | p List | •           |         |  |  |
| <ol><li>Select output type*</li></ol>                   | Display result  | ts     |             | •       |  |  |
| 4. Select additional criteria from page tree (optional) |                 |        |             |         |  |  |
| 5. Enter criteria below and click Search                |                 |        |             |         |  |  |
| View Criteria Clear                                     |                 |        |             | Search  |  |  |
| ID Lookup (70037)                                       |                 |        |             | Help 😔  |  |  |
| ID Equal V 53218                                        | 38 🍳 Mr. 🗖      |        |             |         |  |  |
| Alt ID Equal V                                          |                 |        |             |         |  |  |
|                                                         |                 |        |             |         |  |  |
| Entity Lookup (70036)                                   |                 |        |             | Help 🕙  |  |  |
|                                                         | 'Sounds Like'   |        |             |         |  |  |
| Last/Org Name                                           | Begins with 🛛 🔻 |        |             |         |  |  |
| First                                                   | Begins with 🔹   |        |             |         |  |  |
| Middle                                                  | Begins with 🔹   |        |             |         |  |  |
| Name Type                                               | Equal 🔻         |        | (all)       |         |  |  |
| Record Status                                           | Equal 🔻         |        | (all)       |         |  |  |
| Primary Record Type                                     | Equal 🔻         | •      | (all)       |         |  |  |
| School                                                  | Equal 🔻         | •      | (all)       |         |  |  |
| Class                                                   | Equal 🔻         |        | ()          |         |  |  |
| Solicit Cntrl                                           | Equal 🔻         | -      | (all)       | 1       |  |  |
| Lookup                                                  | Equal 🔻         |        | (all)       |         |  |  |
| Affiliation Code                                        | Equal 🔻         | -      | (all)       |         |  |  |
| Affiliation Status                                      | Equal 🔻         |        | (all)       |         |  |  |
| Deleted                                                 | Equal 🔻         | N      | Not Deleted |         |  |  |
| VIP                                                     | Equal 🔻         | (All)  | T           |         |  |  |
| Person or Org                                           | Equal 🔻         | (All)  | •           |         |  |  |
| Address Lookup (70031) <u>H</u> elp 📀                   |                 |        |             |         |  |  |
|                                                         |                 |        |             |         |  |  |

Ver. 1.1

# 3/13/2019

4. Choose **Biographic** from the **Nav Tree** on the **Entity Overview** screen.

|                                                | Entity Ov         | onviow               |                   |                                           |                   |                    |            |
|------------------------------------------------|-------------------|----------------------|-------------------|-------------------------------------------|-------------------|--------------------|------------|
| Entity                                         | Enuty Ov          | erview #coo          | 100               |                                           | <u>A</u> ct       | ions <u>P</u> rint |            |
|                                                | Rec Type          | Parent, Staff, More  | 188               |                                           |                   | 08/05/19           | 70 (48)    |
| Overview                                       | Degree            |                      |                   |                                           |                   | 00,00,20           |            |
| Detall                                         | PM Manager        | Appual Eaculty Staff |                   |                                           | Northwe           | et Arkanese (      | Chante     |
| <ul> <li>Diographic</li> <li>Events</li> </ul> | 000               | Married to:          | <u></u>           | 2 (FP)                                    | Northwes          | at Antoniada (     | chopte     |
| <ul> <li>Giving</li> </ul>                     | Contact Info      | (50400)              |                   |                                           |                   |                    |            |
| Membership                                     | Contact Info      | mauon (outuu)        |                   |                                           | <u>A</u> ctio     | ons <u>H</u> elp   | $ \odot$   |
| Prospect Tracking                              | Home (Preferre    | d)                   |                   | Business                                  |                   |                    |            |
| Alerts                                         | 376 McKnight Ave  | nue<br>774-3144      |                   | Software Support S<br>University of Arkan | ipecialist<br>sas |                    |            |
| Add Person                                     | Modified: 05/09/2 | 017                  |                   | UPTE 229                                  | 303               |                    |            |
| Add Organization                               | (479) 312-9560 (H | l, Pref)             |                   | Fayetteville, AR 72701-1201               |                   |                    |            |
| Deceased Entity                                |                   |                      |                   | Modified: 05/10/20<br>(479) 575-4135 (B)  | 1/                |                    |            |
| Entity Merge                                   |                   |                      |                   | (                                         | ,<br>,            |                    |            |
| View Tasks                                     | 0 1               |                      |                   | @uark.edu                                 | (Business, Pref)  |                    |            |
| Restrict Merge/Purge                           | Google            |                      |                   | G                                         | ogle              |                    |            |
| emPower                                        | Othor Activo      | Tolophono Info (40   | 0503) (0)         |                                           | maps - Dusiness   |                    |            |
|                                                | Outer Active      | Telephone into (To   | 10303) (U)        |                                           | <u>A</u> ctio     | ons <u>H</u> elp   | $ \otimes$ |
|                                                | Committee P       | articipation (10040  | 0) (0)            |                                           | Actio             | ons <u>H</u> elp   | -0         |
| Prospect Summary (50104) (0)                   |                   |                      |                   |                                           |                   |                    |            |
|                                                |                   |                      |                   |                                           |                   | no Tob             |            |
|                                                | Amiliations (     | 50103) (2)           |                   |                                           | <u>A</u> ctio     | ons <u>H</u> elp   | $ \odot$   |
|                                                | A                 | ffiliation           | Status            | s Red                                     | cord Type         | Affil Year         |            |
|                                                | Developme         | nt Only              | Active            |                                           |                   |                    | -          |
|                                                | Advanceme         | nt Staff             | Active            |                                           |                   |                    |            |
|                                                |                   |                      |                   |                                           |                   |                    |            |
|                                                | Primary Crea      | lit Giving Summary   | y (100010)        |                                           | Actio             | ons <u>H</u> elp   | -          |
|                                                | Credit            | Hard Credit          | Deferred          | Outstanding                               | Outstanding       | Tota               |            |
|                                                |                   | Gifts                | Gifts             | Pledges                                   | Bequests          |                    |            |
|                                                | Annual Fund       | 0.00                 | 0.00              | 0.00                                      | 0.00              |                    | 0.00       |
|                                                | By Unit           | 140.00               | 0.00              | 100.00                                    | 0.00              |                    | 240.00     |
|                                                | Total             | 140.00               | 0.00              | 100.00                                    | 0.00              | 2                  | 40.00      |
|                                                | Last Transaction: | \$10.00 Pledge Payme | nt on Aug 27, 201 | 8                                         |                   |                    |            |
|                                                | Associated (      | Credit Giving Sumn   | nary (100011)     |                                           | Actio             | ons <u>Help</u>    | $-\odot$   |
|                                                | Con dit           | Dense Credit         | Deferred          | Outstanding                               | Outstanding       | Taba               |            |

#### Ver. 1.1

#### 3/13/2019

#### 5. Click Documents from the Nav Tree.

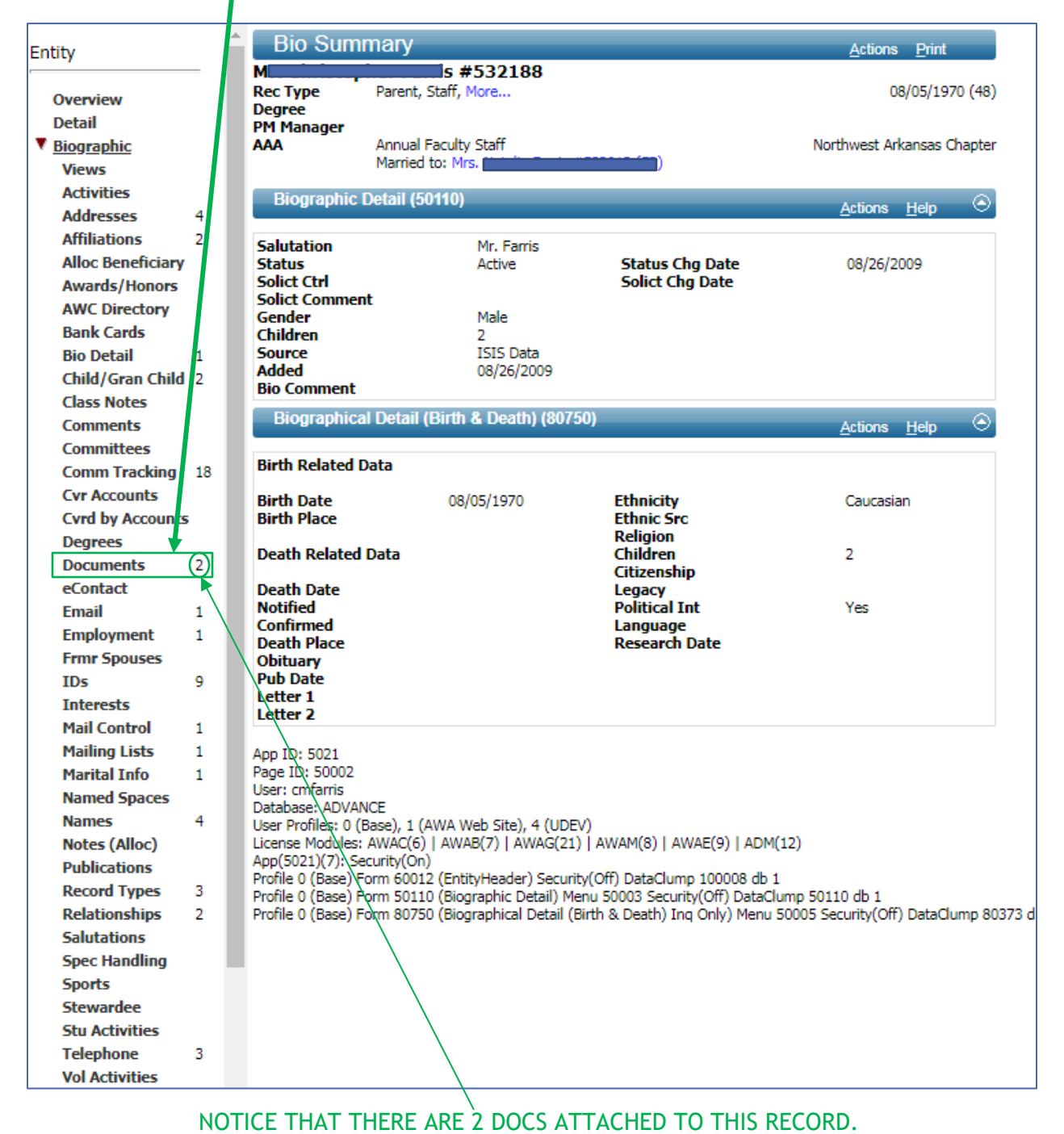

### Ver. 1.1

# 3/13/2019

6. The **Documents** page displays the documents that you have access to. Keep in mind that users have varying levels of permission to view documents. If a co-worker is capable of seeing files that you are not, it is because they have a higher permission level. If you have a legitimate reason to see those files, please request a permission change.

| Do                                                                    | ocume                                                                                                    | nts                           |                                                | <u>A</u> ctions <u>P</u> rint |
|-----------------------------------------------------------------------|----------------------------------------------------------------------------------------------------|-------------------------------|------------------------------------------------|-------------------------------|
| Mr. s #532188<br>Rec Type Parent, Staff, More<br>Degree<br>PM Manager |                                                                                                    | 08/05/1970 (48)               |                                                |                               |
| AAA                                                                   | AAA Annual Faculty Staff Northwest Arkansas (<br>Married to: Married to: Married |                               |                                                |                               |
| Do                                                                    | cuments                                                                                                    | List (80715) (2)              |                                                | Actions Help 🔿                |
|                                                                       | View                                                                                                    | Doc Type<br>NOS Scholarship A | Description<br>Farris, Christopher M:010847149 | Doc Date<br>01/01/1871        |
| •••                                                                   |                                                                                                    | NOS Scholarship A             | Farris, Christopher M:010847149                | 01/01/1871                    |
|                                                                       |                                                                                                    |                               |                                                |                               |
|                                                                       |                                                                                                    |                               |                                                |                               |